# 

How to add IP camera to Synology NAS 21 February 2019

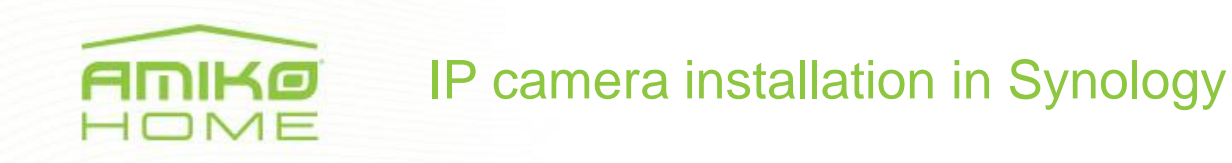

You can only add two IP cameras free of charge to your Synology NAS. If you want to add more, you have to buy additional licence for this.

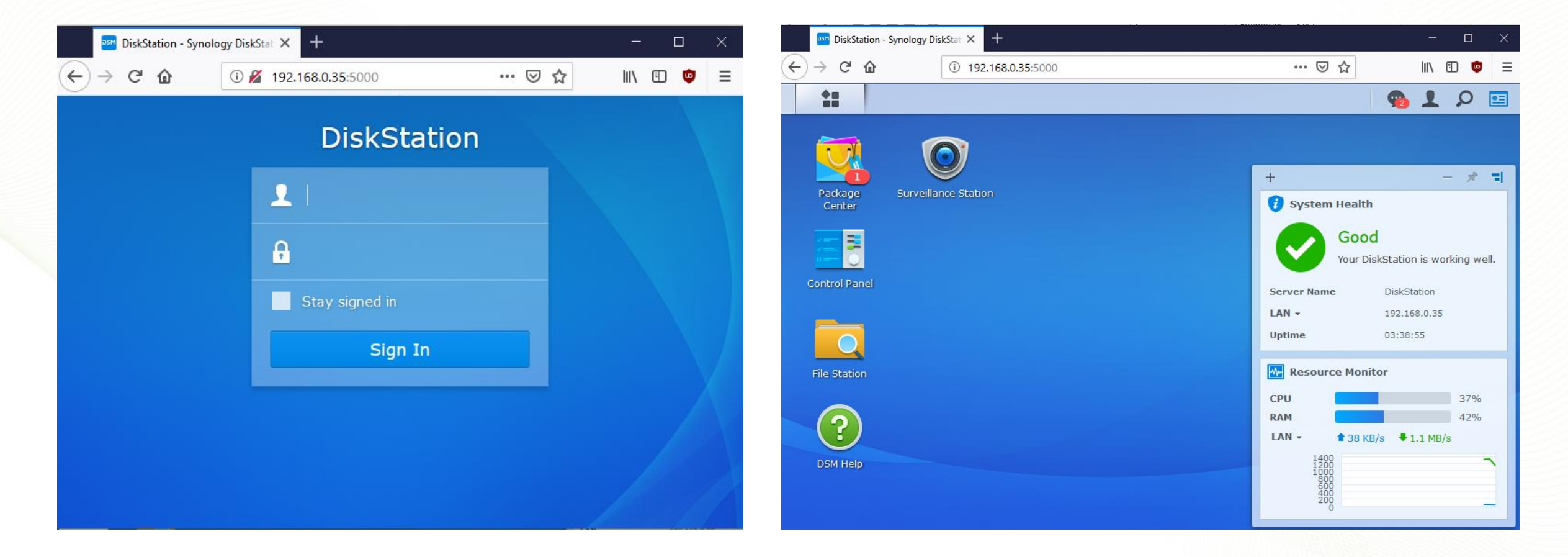

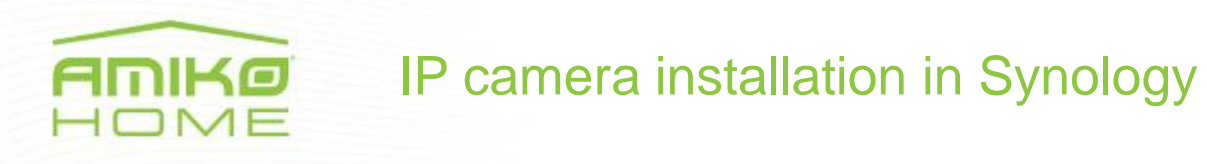

When you enter NAS web interface just go to the Package center and choose Surveillance Station. If you choose "Sort by name" and choose "Security" from the scroll down menu, it would be easier find the Surviellance package. After installation you can either run the package from the Main menu, or just make right click and send it to the NAS desktop.

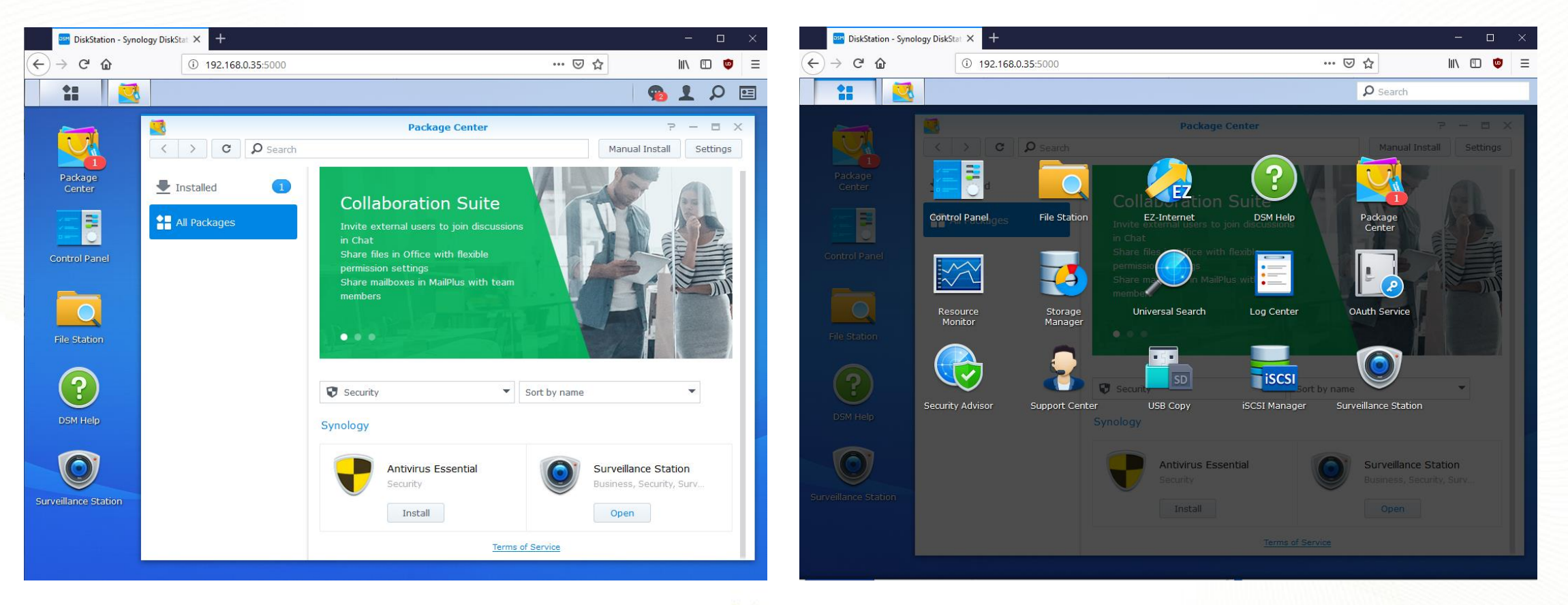

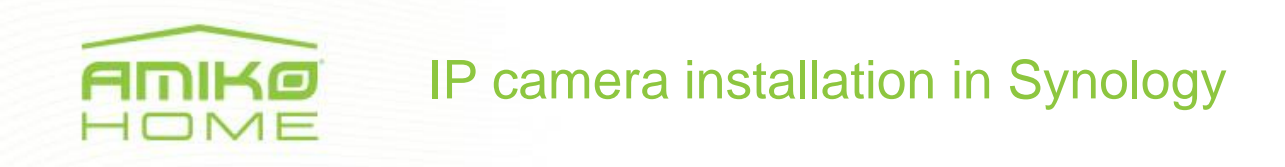

After you start the Surveillance Station, first you have to add the IP camera. Click on the "IP camera" icon to start the camera installation wizard, and choose Add / Camera menu.

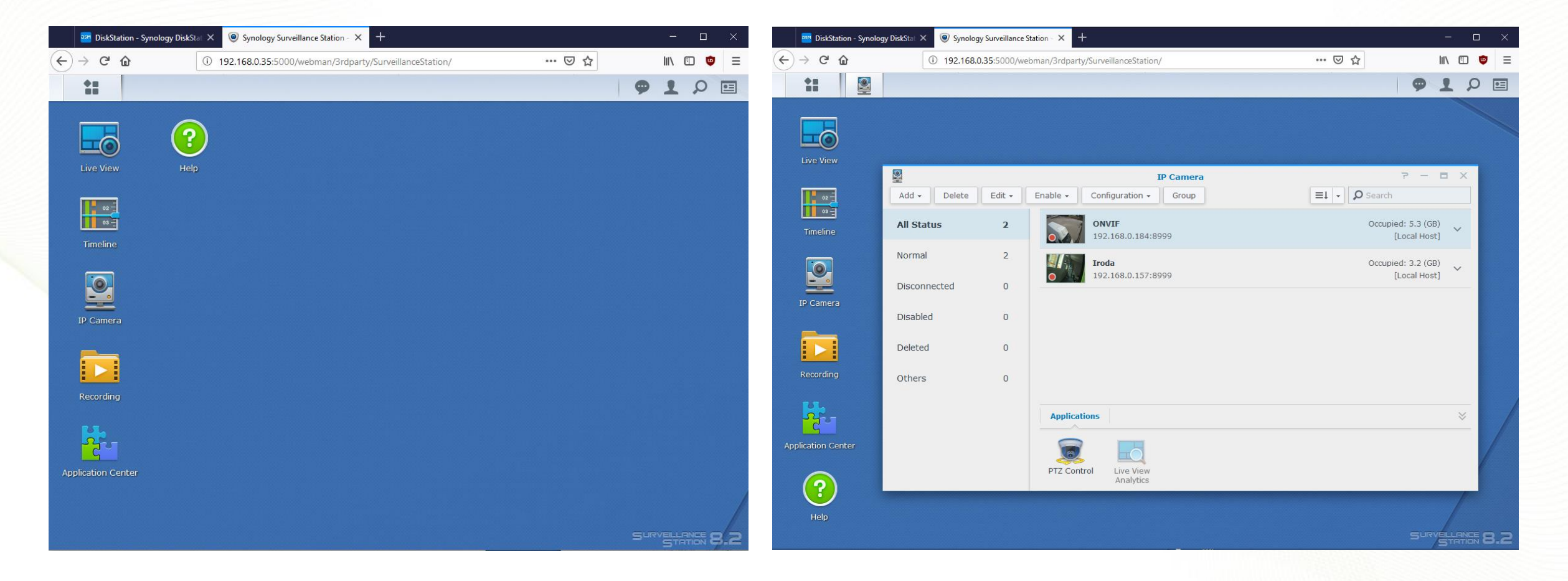

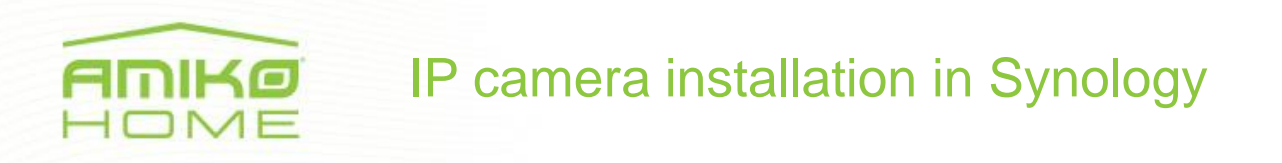

If the Add camera Wizard started, just click on the search pictogram beside the IP address field. The search window will pop up. In this window please choose the second menu "General Interface (ONVIF)" search mode.

|             | Add Camera Wiz  | ard X           |                            |       | Ci                                      | Camera search result                                 | Camera search result                                 |
|-------------|-----------------|-----------------|----------------------------|-------|-----------------------------------------|------------------------------------------------------|------------------------------------------------------|
| Information |                 |                 | Synology Supported Cameras |       | Synology Supported Cameras General Inte | Synology Supported Cameras General Interface (ONVIF) | Synology Supported Cameras General Interface (ONVIF) |
| ame:        |                 |                 |                            | Brand | Brand Model                             | Brand Model IP Address                               | Brand Model IP Address Port                          |
| IP address: | 0               |                 | i                          | ONVIF | ONVIF IPCamera                          | ONVIF IPCamera 192.168.0.143                         | ONVIF IPCamera 192.168.0.143 80                      |
| ) address.  | ~               |                 |                            | ONVIF | ONVIF IPCamera                          | ONVIF IPCamera 192.168.0.157                         | ONVIF IPCamera 192.168.0.157 80                      |
| ort:        | 80              |                 |                            | ONVIF | ONVIF IPCamera                          | ONVIF IPCamera 192.168.0.165                         | ONVIF IPCamera 192.168.0.165 80                      |
| rand:       | [ONVIF]         |                 |                            | ONVIF | ONVIF IPCamera                          | ONVIF IPCamera 192.168.0.178                         | ONVIF IPCamera 192.168.0.178 80                      |
| nera model: | All functions   |                 | ONVIF                      |       | IPCamera                                | IPCamera 192.168.0.180                               | IPCamera 192.168.0.180 80                            |
| rname:      |                 |                 | ONVIF                      |       | IPCamera                                | IPCamera 192.168.0.184                               | IPCamera 192.168.0.184 80                            |
| ssword:     |                 |                 | ONVIF                      |       | IPCamera                                | IPCamera 192.168.0.192                               | IPCamera 192.168.0.192 80                            |
|             | Load Capability | Test Connection | ONVIF                      |       | IPcamera                                | IPcamera 192.168.0.193                               | IPcamera 192.168.0.193 8999                          |
|             |                 |                 | ONVIF                      |       | IPCamera                                | IPCamera 192.168.0.197                               | IPCamera 192.168.0.197 80                            |
|             |                 |                 | ONVIF                      |       | IPCamera                                | IPCamera 192.168.0.207                               | IPCamera 192.168.0.207 80                            |
|             |                 |                 | 011/175                    | Ι,    | IDeamora                                | IPcamera 192 168 0 216                               | (Pcamera 192.168.0.216 8999                          |

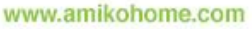

## IP camera installation in Synology

After you choose the requested IP camera, just click on Next. The Synology NAS products do not support IP cameras which are using h.265 encoding, therefore you need to change your IP camera to h.264 encoding. You also have to set the record Resolution. Amiko IP cameras use the 8999 port on ONVIF protocol and the default user name and password is (admin/ admin)

|                   | Add Camera Wizard | ×           |                      |               | Edit Camera - ONVIF | 5 🗉 X             |
|-------------------|-------------------|-------------|----------------------|---------------|---------------------|-------------------|
| Video             |                   |             | Device Settings      | Information   | Video Advanced      |                   |
| ∧ General         |                   |             |                      | Name:         | ONVIF               |                   |
| Video format:     | H.264             | •           | M Recording Settings | IP address:   | 192.168.0.184       |                   |
| A Stream Drafile  |                   |             | Live View Settings   | Port:         | [ONVIE]             |                   |
|                   |                   |             | * Optimization       | Camera model: | All functions       |                   |
| High quality:     | Stream 1          |             |                      | Username:     | admin               |                   |
| Balanced:         | Stream 1          | 0           | 7 Event Detection    | Password:     |                     |                   |
| Low bandwidth.    | Jucani I          |             | I/O Port             |               | Load Capability     | Test Connection 🖌 |
| ∧ Stream 1        |                   |             |                      |               |                     |                   |
| Resolution:       | 2560x1440 -       | •           |                      |               |                     |                   |
| Frame rate (FPS): | 10 -              | ·           |                      |               |                     |                   |
| Bitrate control:  | Variable 👻        |             |                      |               |                     |                   |
| Image quality:    | 5 (Highest)       | ·           |                      |               |                     |                   |
|                   |                   |             |                      |               |                     | Save Close        |
| Previous          |                   | Next Cancel |                      |               |                     |                   |
|                   | •                 |             |                      |               |                     |                   |

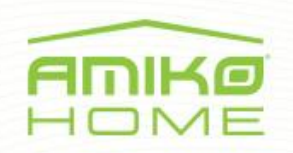

### **FINIKO** IP camera installation in Synology

#### Set your recording schedule.

Recording

Recording

Pre-recording time (sec.):

Post-recording time (sec.):

Keep the files within (days)

Limit the archive folder up to (GB)

|                                         | Add Camera Wizard                               |
|-----------------------------------------|-------------------------------------------------|
| Schedule                                |                                                 |
| Continuous                              | Motion Detection                                |
| Customize 1                             | Customize 2 🖉 Delete                            |
| <b>⊿</b> 0 1 2 3 4 5 6                  | 7 8 9 10 11 12 13 14 15 16 17 18 19 20 21 22 23 |
| Sun Sun Sun Sun Sun Sun Sun Sun Sun Sun |                                                 |
| Mon                                     |                                                 |
| Tue                                     |                                                 |
| Wed                                     |                                                 |
| Thu                                     |                                                 |
| Fri                                     |                                                 |
| Sat Sat                                 |                                                 |

|               | ∧ Recording Archives                            |                           |
|---------------|-------------------------------------------------|---------------------------|
|               | Customize archive folder name                   | Same as the camera's name |
|               | Customize file name prefix                      | Same as the camera's name |
|               | Recording storage:                              | surveillance (Volume 1)   |
|               | Recordings are located in /volume1/surveillance |                           |
|               |                                                 |                           |
| nary.         |                                                 |                           |
| <u>Mode</u> . |                                                 |                           |
| Cancel        | Previous                                        | Next Cancel               |
|               |                                                 |                           |

Add Camera Wizard

5

5

10

A Ψ.

\*Please note that you can use <u>Smart Time Lapse</u> to generate a space-saving video summ

\*Please note that the recording schedule will be affected by Manual Recording and Home

Previous

www.amikohome.com

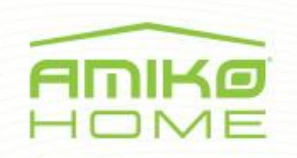

#### IP camera installation in Synology

#### If you successfully added your IP camera, you will see the small preview picture.

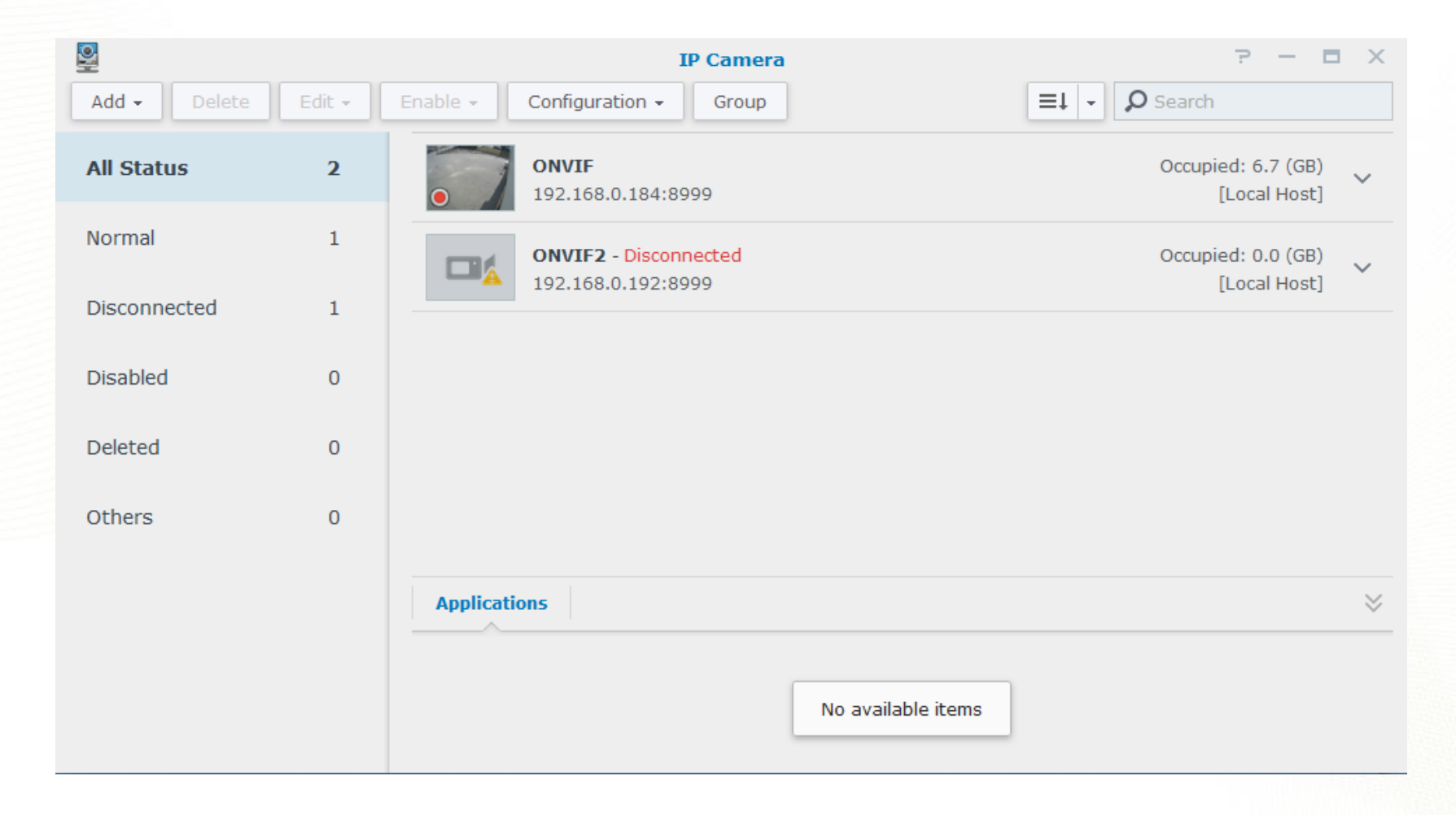

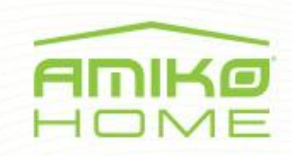

#### IP camera installation in Synology

After this the Live View will start in this application, so you can monitor your camera live stream here. In that case you can not see you camera stream please check you camera settings. In most of the cases you missed to check the camera encoding, in this case just open an Internet Explorer enter your Amiko Ip camera web interface and please change the encoding from h.265 to h.264 and the stream will be shown right after the correct settings.

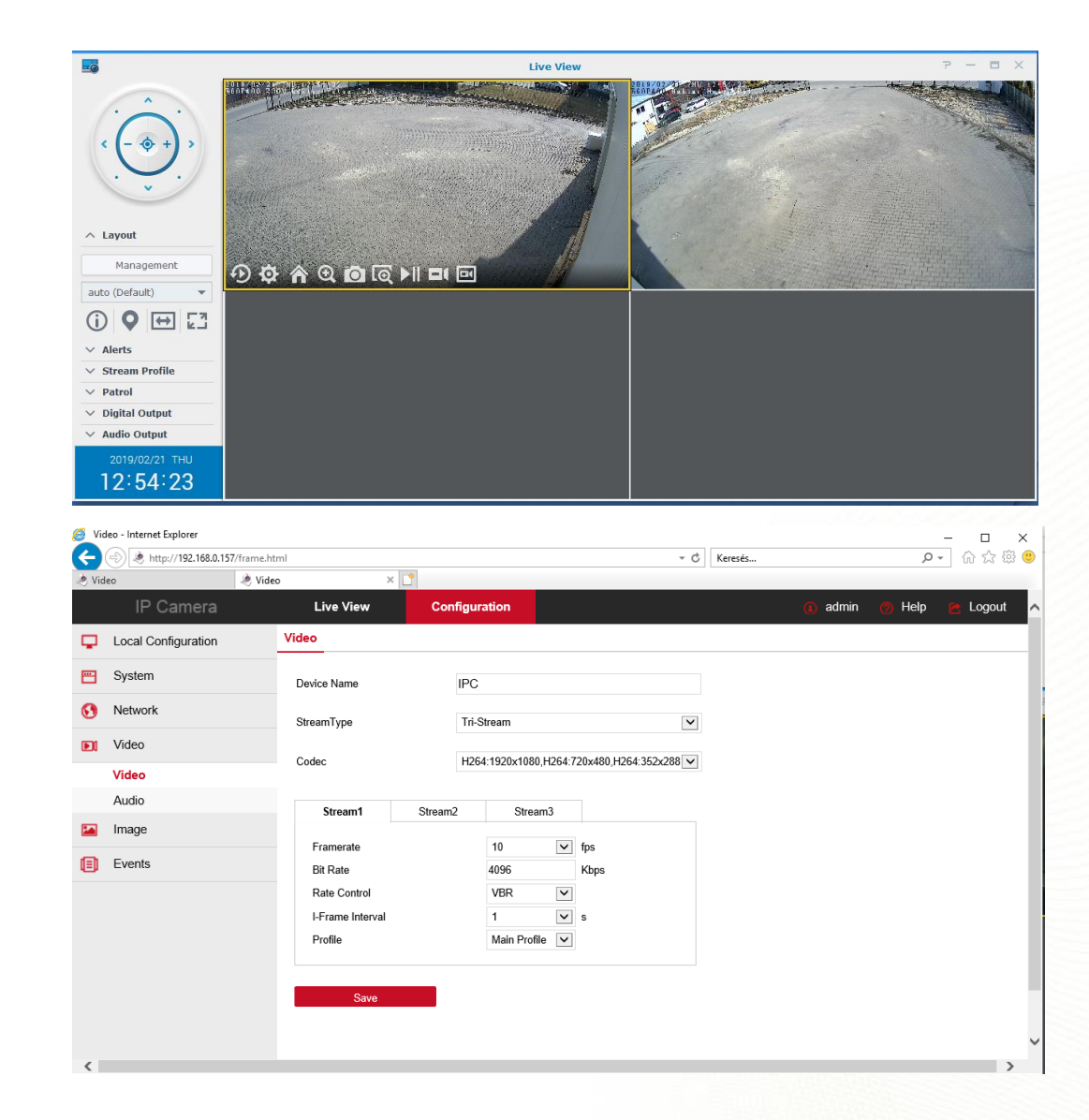

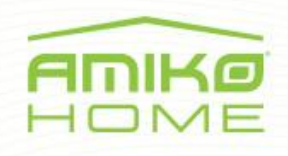

If you like to use more than two cameras, you have to buy licence for the additional cameras. You will get a licence code which you have to enter at the NAS software admin interface to activate.

You can buy different licence packages depending on the number of cameras you would like to add to your system.

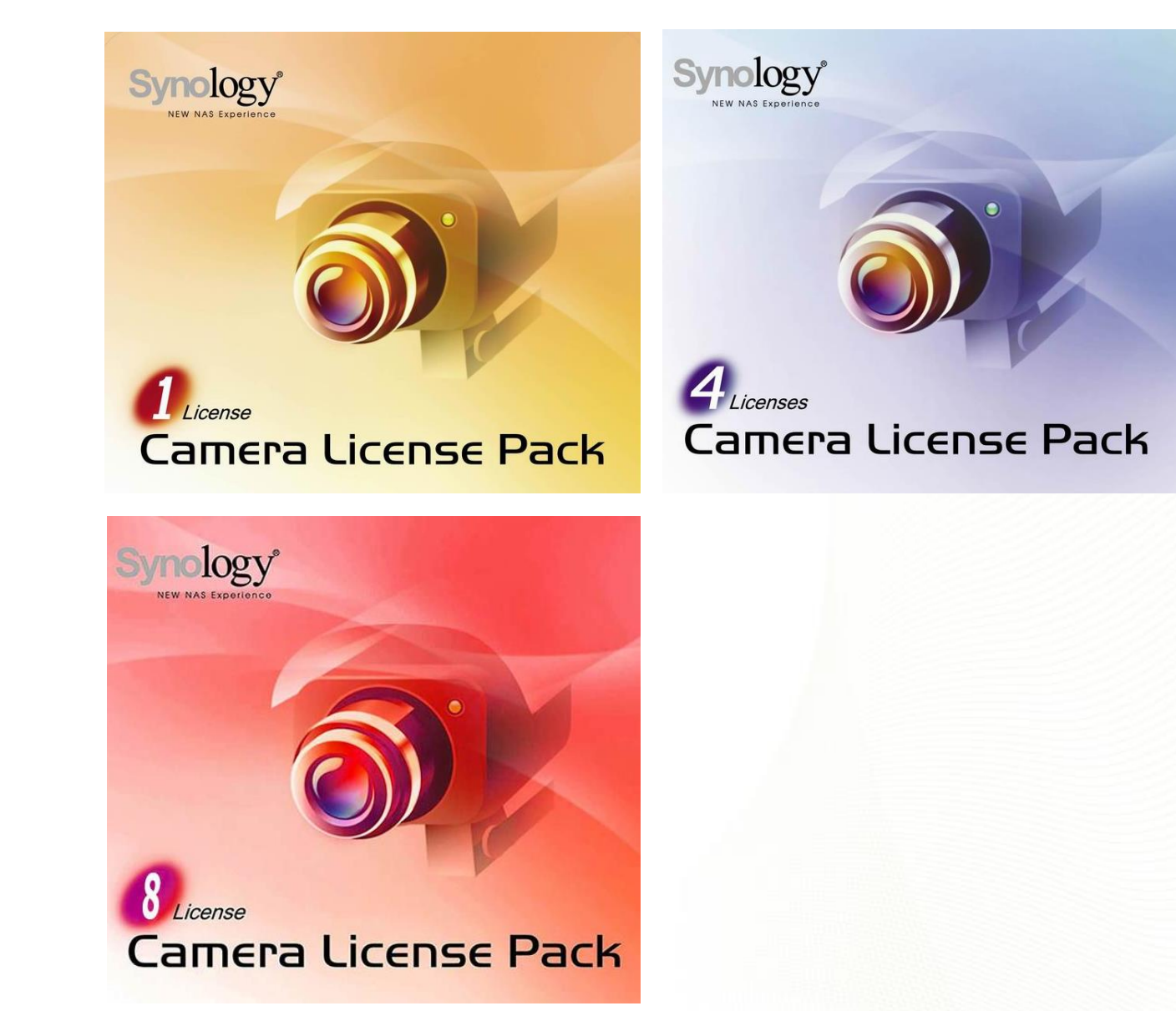